## AIDE A LA SAISIE DU FORMULAIRE DE PREINSCRIPTION EN LIGNE

Bury-Rosaire

|                               | Renseignements Responsable(s)       |   |                                                                                                    |
|-------------------------------|-------------------------------------|---|----------------------------------------------------------------------------------------------------|
| Responsable                   |                                     | ~ |                                                                                                    |
| nformations pers              | sonnelles                           |   |                                                                                                    |
| Civilité *                    | Aucune                              | ~ | ⇒ Saisir le nom de famille <u>en majuscules</u>                                                                         |
| Particule                     |                                     |   | et sans accent                                                                                                    |
| Nom *                         |                                     |   | ⇒ Laisser la zone particule vide                                                                                        |
| Prénom *                      |                                     |   |                                                                                                    |
| Nom de<br>naissance           |                                     |   |                                                                                                    |
| Adresse *                     |                                     |   |                                                                                                    |
| Complément<br>d'adresse 1     |                                     |   |                                                                                                    |
| Complément<br>d'adresse 2     |                                     |   | <ul> <li><u>Pour les parents habitant à la même adres</u></li> <li>⇒ Cliquer sur « ajouter un conjoint » pou</li> </ul> |
| Code Postal *                 |                                     |   | renseigner les informations personnelles c                                                                              |
| Pays *                        | Veuillez sélectionner un pays       | ~ |                                                                                                    |
| Téléphone<br>mobile *         |                                     |   |                                                                                                    |
| Téléphone                     |                                     |   | - <u>Pour les parents séparés/divorcés</u>                                                                              |
| Email *                       |                                     |   | ⇔ Cliquer sur « ajouter un responsable à                                                                                |
| Confirmez votre<br>email *    |                                     |   | une autre adresse » pour renseigner les informations personnelles du 2 <sup>ème</sup>                                   |
| Situation<br>familiale        | Veuillez sélectionner une situation | ~ | responsable de l'enfant.                                                                                                |
| Informations professionnelles |                                     |   | Les coordonnées des deux parents doiven                                                                                 |
| Profession                    |                                     |   | etre renseignees                                                                                                    |
| Société                       |                                     |   |                                                                                                    |
| Téléphone                     |                                     |   |                                                                                                    |
| Catégorie socio-              | Veuillez sélectionner une catégorie | ~ | L                                                                                                    |

| Ren                       | seignements Élève(s)                                                                                  |      |                                                                                                    |
|---------------------------|----------------------------------------------------------------------------------------------------|------|----------------------------------------------------------------------------------------------------|
| Élève 1                   |                                                                                                    | ~    |                                                                                                    |
| Etat civil                |                                                                                                    |      | ⊂ Scioir le nom en maiusqu'les et                                                                       |
| Particule                 |                                                                                                    |      | sans accent.                                                                                            |
| Nom *                     |                                                                                                    |      | ⇔ Laisser la zone particule vide                                                                        |
| Prénom *                  |                                                                                                    |      |                                                                                                    |
| Autres prénoms            |                                                                                                    |      |                                                                                                    |
|                           | Garçon 🔿 Fille                                                                                        |      |                                                                                                    |
| Votre lien de parenté *   | Veuillez choisir un lien                                                                              | ~    |                                                                                                    |
| Communication             |                                                                                                    |      |                                                                                                    |
| Email                     |                                                                                                    |      |                                                                                                    |
| Téléphone mobile          |                                                                                                    |      |                                                                                                    |
| Naissance                 |                                                                                                    |      |                                                                                                    |
| Date *                    | Jour 🗸 Mois 🗸 Année 🗸                                                                                 |      |                                                                                                    |
| Ville *                   |                                                                                                    |      |                                                                                                    |
| Pays *                    | Veuillez sélectionner un pays                                                                         | ~    |                                                                                                    |
| Nationalité *             | Veuillez sélectionner une nationalité                                                                 | ~    |                                                                                                    |
| Scolarité                 |                                                                                                    |      |                                                                                                    |
| Etablissement actuel *    |                                                                                                    |      |                                                                                                    |
| Formation actuelle *      | Veuillez sélectionner une formation                                                                   | ~    |                                                                                                    |
| Inscription pour *        | 2023/2024                                                                                             |      |                                                                                                    |
| Régime souhaité *         | Veuillez sélectionner un régime                                                                       | ~    | ⇒ Le régime souhaité est indicatif et<br>pourra être modifié au moment de                               |
| Vœu:1                     |                                                                                                    | ~    | l'inscription finale                                                                                    |
| Classe souhaitée *        | Veuillez sélectionner une classe                                                                      | ~    |                                                                                                    |
|                           |                                                                                                    |      |                                                                                                    |
| Informations complément   | aires                                                                                                 |      |                                                                                                    |
| Fratrie                   | Veuillez sélectionner une option                                                                      | ~    |                                                                                                    |
|                           | Avez-vous déjà un enfant scolarisé dans<br>l'ensemble scolaire ?                                      |      |                                                                                                    |
| Enseignement catholique   | Veuillez sélectionner une option                                                                      | ~    |                                                                                                    |
|                           | Votre enfant est-ll actuellement scolarisé o                                                          | ians | Si youg goubaitat faire und demande nou                                                                 |
| Projet d'accompagnement ' | Veuillez sélectionner une option                                                                      | ~    | un autre enfant, cliquez sur                                                                            |
|                           | Merci de nous signaler si un projet<br>d'accompagnement pour votre enfant est<br>cours (PAI/PAP/PPS). | en   | Inscrire un autre élève     Ne créez pas une nouvelle demande                                           |
|                           |                                                                                                    |      | Vous référer à la procédure spécifique d<br>l'établissement souhaité pour constituer<br>dossier papier. |
|                           |                                                                                                    |      |                                                                                                    |

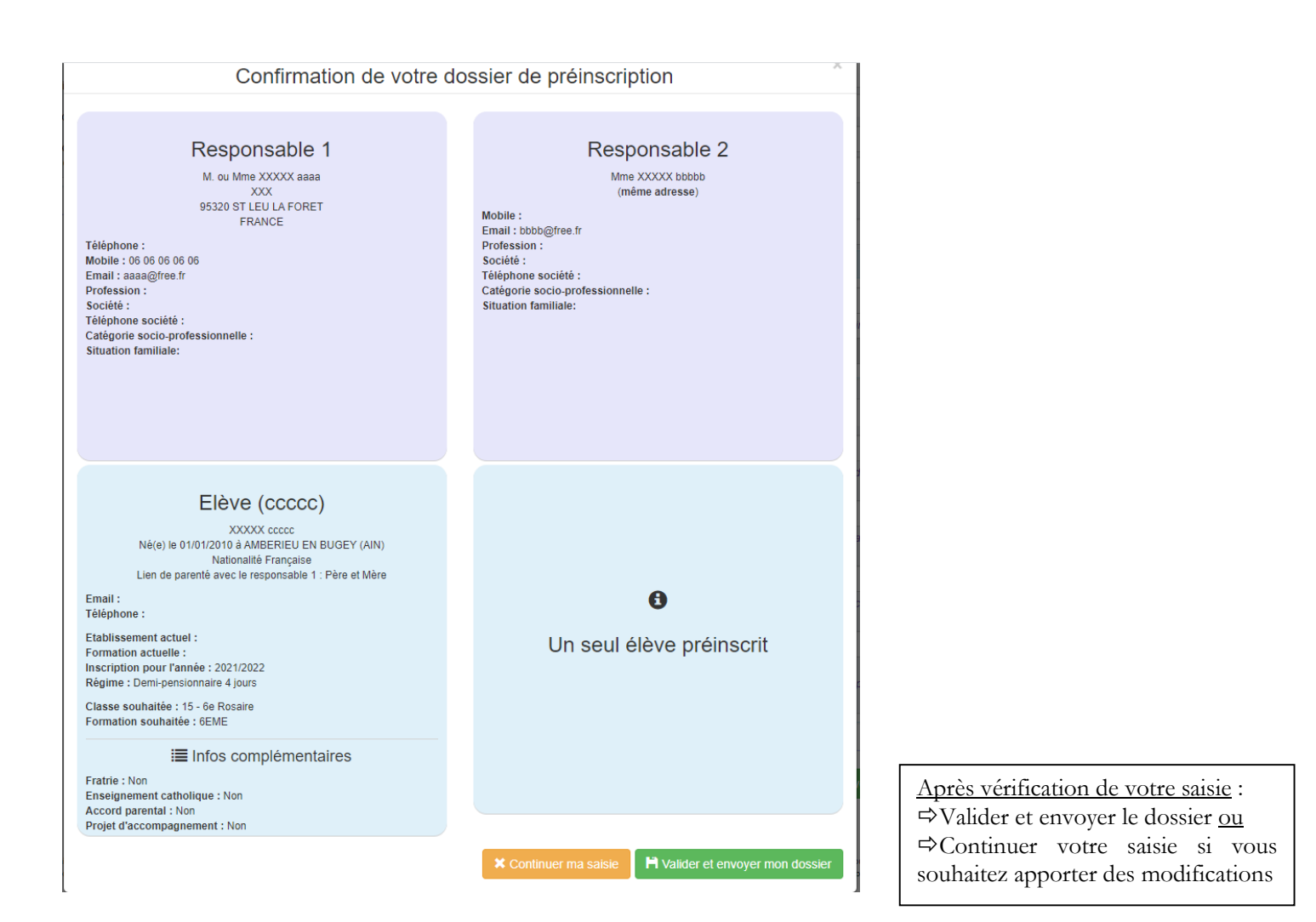

Û

Merci pour l'intérêt que vous portez à notre établissement. Vos données ont bien été sécurisées et envoyées. Elles seront traitées dans les plus brefs délais. Voici les informations que vous avez transmises :

🚔 Imprimer votre demande

## Responsable 1 Responsable 2 M. ou Mme XXXX aaaa XXX Mme XXXX bbbbb (meme adresse) 95320 ST LEU LA FORET FRANCE Mobile : Édéphone : Mobile : Email : bbbb@free. fr Profession : Société : Société : Société : Société : Téléphone société : Société : Société : Société : Société : Société : Stuation familiale:

## Elève (ccccc)

XXXXX ccccc Né(e) le 01/01/2010 à AMBERIEU EN BUGEY (AIN) Nationalité Française Lien de parenté avec le responsable 1 : Père et Mère

Email : Téléphone :

Etablissement actuel : Formation actuelle : Inscription pour l'année : 2021/2022 Régime : Demi-pensionnaire 4 jours

Classe souhaitée : 15 - 6e Rosaire Formation souhaitée : 6EME

Infos complémentaires

Fratrie : Non Enseignement catholique : Non Accord parental : Non Projet d'accompagnement : Non <u>Imprimer le formulaire</u> puis l'adresser par courrier ou le déposer avec les pièces du dossier demandées dans la procédure.